## Accessing the CAASPP Practice Test

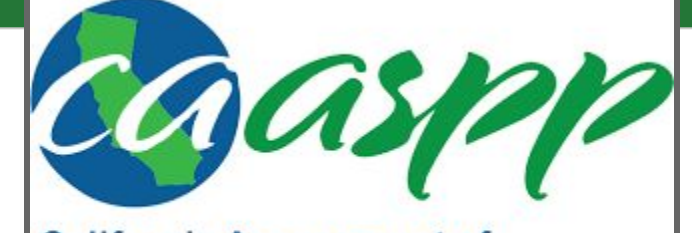

California Assessment of Student Performance and Progress

## Navigate to caaspp.org

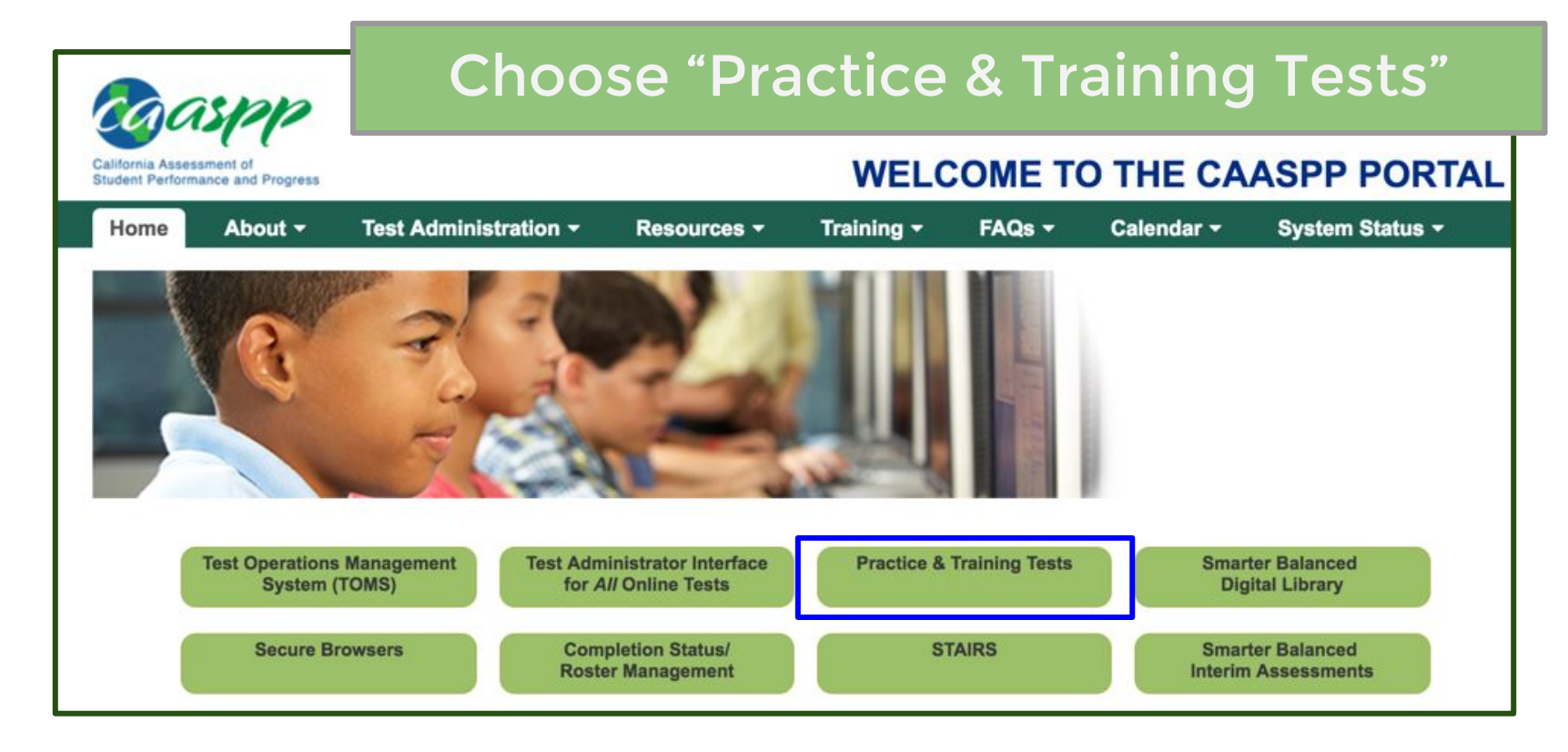

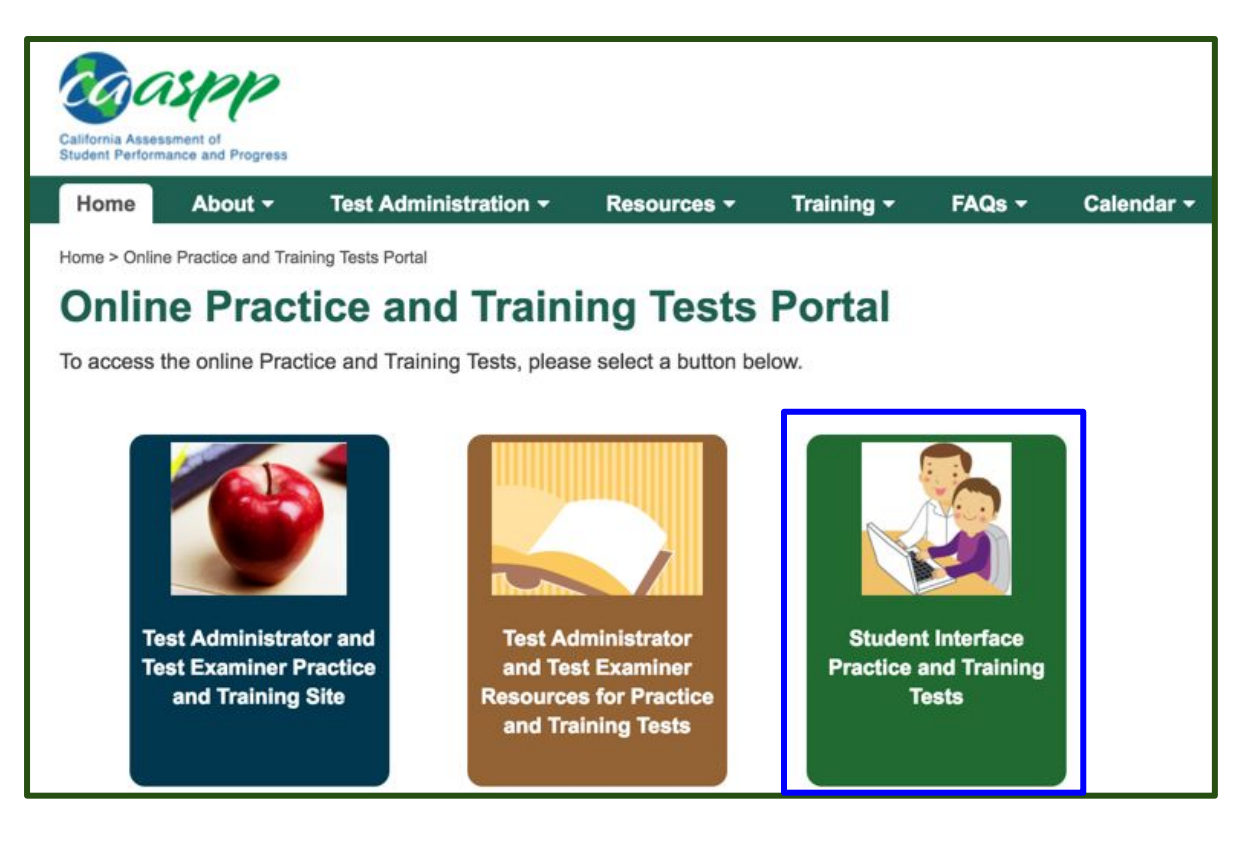

## **Choose:**

"Student Interface Practice and Training Tests"

## Have students sign in to save their progress!

Uncheck the "Guest User" box.

Students type in their 10-digit SSID and first name.

Click "Sign In"

|       | se Sign Ir<br><sub>User</sub> | ۱     |     |       |   |       |      |    |
|-------|-------------------------------|-------|-----|-------|---|-------|------|----|
|       | SSID:<br>First Name:          |       |     |       |   |       |      |    |
| Guest | Session                       |       |     |       |   |       |      |    |
|       | Session ID:                   | GUEST | - [ | GUEST | - | GUEST |      |    |
|       |                               |       |     |       |   |       | Sign | In |